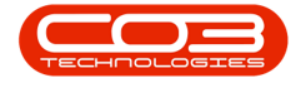

We are currently updating our site; thank you for your patience.

# CONTRACT

## **RELEASE TO BILLING**

Ribbon Access: Contract > Meter Usage

| <b>\$</b> = |                         |                |                           |         |                         |                      | BPO: Versi            | on 2.4.0.11 -        | Example Cor                 | npany                 |                            |                          |           |                    |  |
|-------------|-------------------------|----------------|---------------------------|---------|-------------------------|----------------------|-----------------------|----------------------|-----------------------------|-----------------------|----------------------------|--------------------------|-----------|--------------------|--|
|             | Equipment / I           | ocations       | Contract                  | Finan   | ice / HR                | Inventory            | Maintenan             | ce / Projects        | Manufacturi                 | ng Procure            | ment Sales                 | Service                  | Reporting | Utilities          |  |
| ?           |                         |                |                           |         | ×                       | ×                    | .0                    |                      |                             |                       |                            | 62                       | 50        | à                  |  |
| Contracts   | Short Term<br>Contracts | Meter<br>Usage | Release<br>Billing Period | Billing | Close Billing<br>Period | Awaiting<br>Contract | Period<br>Escalations | Adhoc<br>Escalations | Escalation<br>Notifications | Unprocessed<br>Meters | Manual Contract<br>Invoice | Contract<br>Credit Notes | Balances  | Billing<br>Preview |  |
| Ma          | ster 4                  |                |                           |         |                         |                      |                       | Processing           |                             |                       |                            |                          |           | Preview            |  |

- 1. The Meter Processing screen will be displayed.
- The Is Released field will be blank for a meter reading that has <u>not</u> been released to billing yet. This field will be populated with Yes for a meter reading that <u>has</u> been released to billing.

| Q  | Ho        | me Equipment an     | nd Locations Co   | intract Finance and HR | Inventory Mai | ntenance and Pi | rojects Manufact | uring Procureme | nt Sales Service | Reporting U  | tilities — I | 8 )   |
|----|-----------|---------------------|-------------------|------------------------|---------------|-----------------|------------------|-----------------|------------------|--------------|--------------|-------|
| 1  |           |                     | <b>N</b>          | a 🧟 🍇                  | 2             |                 |                  |                 |                  |              |              |       |
| la | J Items   | Set To Set To       | Set To Relea      | ase To Email Rebuil    | d Save Layout | Workspaces      | Refresh Expo     | rt              |                  |              |              |       |
|    |           | Prior Call          | Average Bil       | ling Request List      |               | •               |                  |                 |                  |              | 2            |       |
|    |           |                     | Process           |                        | _a Form       | at "            | Cur J Print      | A               |                  |              |              |       |
|    |           |                     |                   |                        |               |                 | % Ca             | ptured 100      | 0.00 Value       |              | 122 6        | 575.5 |
| ia | g a colui | nn header here to g | roup by that colu | mm                     |               |                 |                  |                 |                  |              |              | 1     |
|    |           | SerialNo            | PartCode          | PartDesc               | MeterCode     | ContractNo      | CustomerName     | ReadingDate     | Date             | MeterReading | IsReleased   |       |
|    |           |                     |                   |                        |               |                 |                  |                 |                  | -            |              |       |
| t  |           | 2020-6478A          | SP2020MFC         | SP2020 Sprint MFC      | Mono_101      | C00000190       | ABC Shoe Co      | 31 May 2018     | 31 May 2018      | 1 400.00     |              |       |
|    |           | 2020-6478A          | SP2020MFC         | SP2020 Sprint MFC      | Colour_101    | C00000190       | ABC Shoe Co      | 31 May 2018     | 31 May 2018      | 2 500.00     |              |       |
|    |           | 2020-7630A          | SP2020MFC         | SP2020 Sprint MFC      | Mono_112      | C00000190       | ABC Shoe Co      | 31 May 2018     | 31 May 2018      | 1 200.00     |              |       |
|    |           | 2020-7630A          | SP2020MFC         | SP2020 Sprint MFC      | Colour_112    | C00000190       | ABC Shoe Co      | 31 May 2018     | 31 May 2018      | 1 210.00     |              |       |
|    |           | 2020-7659A          | SP2020MFC         | SP2020 Sprint MFC      | Mono_111      | CO0000196       | ABC Shoe Co      | 31 May 2018     | 31 May 2018      | 1 300.00     |              |       |
|    |           | 2020-7659A          | SP2020MFC         | SP2020 Sprint MFC      | Colour_111    | C0000196        | ABC Shoe Co      | 31 May 2018     | 31 May 2018      | 1 450.00     |              |       |
|    |           | 2020-8730A          | SP2020MFC         | SP2020 Sprint MFC      | Mono_102      | CO0000197       | ABC Shoe Co      | 31 May 2018     | 31 May 2018      | 1 700.00     |              |       |
|    |           | 2020-8730A          | SP2020MFC         | SP2020 Sprint MFC      | Colour_102    | C00000197       | ABC Shoe Co      | 31 May 2018     | 31 May 2018      | 2 000.00     |              |       |
|    |           | 2020-9764A          | SP2020MFC         | SP2020 Sprint MFC      | Mono_110      | CO0000198       | ABC Shoe Co      | 31 May 2018     | 31 May 2018      | 2 100.00     |              |       |
|    |           | 2020-9988A          | SP2020MFC         | SP2020 Sprint MFC      | Mono_103      | C0000198        | ABC Shoe Co      | 31 May 2018     | 31 May 2018      | 3 000.00     |              |       |
|    |           | 2020-9988A          | SP2020MFC         | SP2020 Sprint MFC      | Colour_103    | C0000198        | ABC Shoe Co      | 31 May 2018     | 31 May 2018      | 3 000.00     |              |       |
|    |           | 2020-89182F         | SP2020MFC         | SP2020 Sprint MFC      | Mono_266      | МТС0000         | Betties Sum      | 31 May 2018     | 31 May 2018      | 2 500.00     |              |       |
|    |           | 2020-89182F         | SP2020MFC         | SP2020 Sprint MFC      | Colour_266    | МТС0000         | Betties Sum      | 31 May 2018     | 31 May 2018      | 1 500.00     |              |       |
|    |           | 2020-98756T         | SP2020MFC         | SP2020 Sprint MFC      | Mono_288      | МТС0000         | Betties Sum      | 31 May 2018     | 31 May 2018      | 1 400.00     |              |       |
|    |           | 2020-98756T         | SP2020MFC         | SP2020 Sprint MFC      | Colour_288    | МТС0000         | Betties Sum      | 31 May 2018     | 31 May 2018      | 1 250.00     |              |       |
|    |           | 2020-56788          | SP2020MFC         | SP2020 Sprint MFC      | Mono_87       | CO0000164       | Big Bargains     | 31 May 2018     | 31 May 2018      | 1 360.00     |              |       |
|    |           | 2020-6785B          | SP2020MFC         | SP2020 Sprint MFC      | Mono_88       | C00000164       | Big Bargains     | 31 May 2018     | 31 May 2018      | 2 000.00     |              |       |

Help v2024.5.0.7/1.0 - Pg 1 - Printed: 21/08/2024

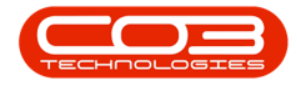

### **RELEASE SELECTED METERS**

#### **SELECT METER**

1. Select the **check box** in the row of the meter that you wish to release to billing. You can select <u>multiple</u> lines, if required.

#### **RELEASE METER**

- 2. Click on Release to Billing.
  - Note: Check that all readings and values are correct before releasing to billing.

|                                                                                                    | Ŧ                            |                    | Meter Proce            | ssing - BPO: Ver | sion 2.1.0.69 - | TEST ALPHA - JU  | DITH PC LOCAL     |                   | 8            | - 0          | ×     |
|----------------------------------------------------------------------------------------------------|------------------------------|--------------------|------------------------|------------------|-----------------|------------------|-------------------|-------------------|--------------|--------------|-------|
| но                                                                                                    | me Equipment a               | nd Locations Co    | ontract Finance and HR | Inventory Mai    | ntenance and Pr | rojects Manufact | uring Procureme   | ent Sales Service | Reporting U  | tilities — d | 9 x   |
| Provide the second second seco | Set To<br>Prior Call         | Set To<br>Average  | ase To<br>Ing          | Save Layout      | Workspaces      | Refresh Expo     | et et             |                   |              |              |       |
|                                                                                                    |                              | Process            |                        | . Form           | at 🦼            | Cur , Print      | 4                 |                   |              |              |       |
|                                                                                                    |                              |                    | 7                      |                  |                 | % Ca             | ptured 1          | 3.18 Value        |              | 13 0         | 32.39 |
| rao a colur                                                                                                    | nn header here to            | oroun by that cole | 2                      |                  |                 |                  | ( ), <del>-</del> |                   |              |              |       |
|                                                                                                    | Cariable                     | DastCade           | BastDoos               | MatarCada        | ContractNo      | Customerblame    | DeadingDate       | Data              | MaterDanding | TeDeleseed   | 0     |
|                                                                                                    | Senaino                      | Partcode           | Parwesc                | Metercode        | Contractivo     | Customerivane    | ReduingDate       | Date              | meterkeaurig | Iskeleaseu   | PI    |
|                                                                                                    | 2020-64784                   | SP2020MEC          | SP2020 Sprint MEC      | Mono 101         | C00000190       | ABC Shoe Co      | 30 Jun 2018       | 30 Jun 2018       | 2 000.00     |              |       |
|                                                                                                    | 2020-6478A                   | SP2020MFC          | SP2020 Sprint MFC      | Colour 101       | C00000190       | ABC Shoe Co      | 30 Jun 2018       | 30 Jun 2018       | 3 000.00     |              |       |
| $\checkmark$                                                                                                    | 2020-7630A                   | SP2020MFC          | SP2020 Sprint MFC      | Mono_112         | CO0000190       | ABC Shoe Co      | 30 Jun 2018       | 30 Jun 2018       | 1 325.00     |              |       |
| 71                                                                                                    | 2020-7630A                   | SP2020MFC          | SP2020 Sprint MFC      | Colour_112       | CO0000190       | ABC Shoe Co      | 30 Jun 2018       | 30 Jun 2018       | 1 210.00     |              |       |
| Т                                                                                                    | 2020-7659A                   | SP2020MFC          | SP2020 Sprint MFC      | Mono_111         | CO0000196       | ABC Shoe Co      | 30 Jun 2018       | 30 Jun 2018       | 1 300.00     |              |       |
| 6                                                                                                    | 2020-7659A                   | SP2020MFC          | SP2020 Sprint MFC      | Colour_111       | CO0000196       | ABC Shoe Co      | 30 Jun 2018       | 30 Jun 2018       | 1 608.33     |              |       |
|                                                                                                    | 2020-8730A                   | SP2020MFC          | SP2020 Sprint MFC      | Mono_102         | CO0000197       | ABC Shoe Co      | 30 Jun 2018       | 30 Jun 2018       | 1 883.33     |              |       |
|                                                                                                    | 2020-8730A                   | SP2020MFC          | SP2020 Sprint MFC      | Colour_102       | CO0000197       | ABC Shoe Co      | 30 Jun 2018       | 30 Jun 2018       | 2 241.67     |              |       |
|                                                                                                    | 2020-9764A                   | SP2020MFC          | SP2020 Sprint MFC      | Mono_110         | CO0000198       | ABC Shoe Co      | 30 Jun 2018       | 30 Jun 2018       | 2 450.00     |              |       |
|                                                                                                    | 2020-9988A                   | SP2020MFC          | SP2020 Sprint MFC      | Mono_103         | CO0000198       | ABC Shoe Co      | 30 Jun 2018       | 30 Jun 2018       | 3 424.00     |              |       |
|                                                                                                    | 2020-9988A                   | SP2020MFC          | SP2020 Sprint MFC      | Colour_103       | CO0000198       | ABC Shoe Co      | 30 Jun 2018       | 30 Jun 2018       | 3 390.00     |              |       |
|                                                                                                    | 2020-89182F                  | SP2020MFC          | SP2020 Sprint MFC      | Mono_266         | MTC0000012      | Betties Summe    | 30 Jun 2018       | 30 Jun 2018       | 2 916.67     |              |       |
|                                                                                                    | 2020-89182F                  | SP2020MFC          | SP2020 Sprint MFC      | Colour_266       | MTC0000012      | Betties Summe    | 30 Jun 2018       | 30 Jun 2018       | 1 750.00     |              |       |
|                                                                                                    | 2020-98756T                  | SP2020MFC          | SP2020 Sprint MFC      | Mono_288         | MTC0000012      | Betties Summe    | 30 Jun 2018       | 30 Jun 2018       | 1 633.33     |              |       |
|                                                                                                    | 2020-98756T                  | SP2020MFC          | SP2020 Sprint MFC      | Colour_288       | MTC0000012      | Betties Summe    | 30 Jun 2018       | 30 Jun 2018       | 1 458.33     |              |       |
|                                                                                                    | 2020-56788                   | SP2020MFC          | SP2020 Sprint MFC      | Mono_87          | CO0000164       | Big Bargains     | 30 Jun 2018       | 30 Jun 2018       | 1 586.67     |              |       |
|                                                                                                    | and the second second second | CDDDDDDMEC         | SP2020 Sprint MEC      | Mono 88          | CO0000164       | Big Bargains     | 30 Jun 2018       | 30 Jun 2018       | 2 333.33     |              |       |

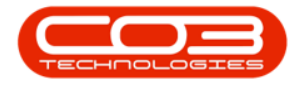

#### **CONFIRM RELEASE**

- 1. An **Input validation** message box will pop up asking you;
  - This will release all the selected captured readings for billing. Is this correct?
- 2. Click on **Yes**.

|          | Ŧ        | ).<br>2011       |                  | Meter Proc               | essing - BPO: Ve  | rsion 2.1.0.69 - | TEST ALPHA - JU       | DITH PC LOCAL   |                  | 5            | - 🗆         | $\times$ |
|----------|----------|------------------|------------------|--------------------------|-------------------|------------------|-----------------------|-----------------|------------------|--------------|-------------|----------|
| 0        | Home     | Equipment an     | d Locations C    | ontract Finance and HR   | Inventory Mai     | intenance and Pi | rojects Manufact      | uring Procureme | nt Sales Service | Reporting L  | Itilities — | 8 ×      |
|          | /        | R 🚜              | <u></u>          | y 🤽 🍇                    | 23                |                  |                       |                 |                  |              |             |          |
| lag Ite  | ems Se   | et To Set To     | Set To Rele      | ase To Email Rebuild     | Save Layout       | Workspaces       | Refresh Expo          | rt              |                  |              |             |          |
|          | P        | rior Call        | Average B        | lling Request List       | -                 |                  | Due Dueb              |                 |                  |              |             |          |
|          |          |                  | Process          |                          | a Porn            | ldt 4            | Cur.o. a Princ        | . 4             |                  |              |             |          |
|          |          |                  |                  |                          |                   |                  | % Ca                  | ptured 13       | 3.18 Value       |              | 13          | 032.39   |
| irag a i | column H | neader here to g | roup by that col | umn                      |                   |                  |                       |                 |                  |              | 1/-         | 1        |
| 6        | Se       | erialNo          | PartCode         | PartDesc 1               | MeterCode         | ContractNo       | CustomerName          | ReadingDate     | Date             | MeterReading | IsReleased  | P        |
|          |          |                  |                  | T                        |                   |                  |                       | good            |                  |              |             |          |
| F        | 1 20     | 020-64786        | SP2020MEC        | SP2020 Sprint MEC        | Mono 101          | C00000190        | ABC Shoe Co           | 30 Jun 2018     | 30 Jun 2018      | 2 000.00     |             |          |
| Ē        | 20       | 020-6478A        | SP2020MFC        | SP2020 Sprint MFC        | Colour 101        | C00000190        | ABC Shoe Co           | 30 Jun 2018     | 30 Jun 2018      | 3 000.00     |             |          |
|          | / 20     | 020-7630A        | SP2020MEC        | SP2020 Sprin Input valid | ation             |                  | ABC SHOL CO           |                 | 30 Jun 2018      | 1 325.00     |             |          |
| Ē        | 20       | 020-7630A        | SP2020MFC        | SP2020 Sprin             |                   |                  |                       |                 | 30 Jun 2018      | 1 210.00     |             |          |
| Ē        | 20       | 020-7659A        | SP2020MFC        | SP2020 Sprin             | This will release | all the selecter | cantured reading      | s for hilling   | 30 Jun 2018      | 1 300.00     |             |          |
| 0        | 20       | 020-7659A        | SP2020MFC        | SP2020 Sprin             | Is this correct?  | un the selected  | i capital ca i ca ang | is for blining. | 30 Jun 2018      | 1 608.33     |             |          |
| E        | 20       | 020-8730A        | SP2020MFC        | SP2020 Sprin             |                   |                  |                       |                 | 30 Jun 2018      | 1 883.33     |             |          |
| E        | 20       | 020-8730A        | SP2020MFC        | SP2020 Sprin             |                   |                  |                       |                 | 30 Jun 2018      | 2 241.67     |             |          |
| E        | 20       | 020-9764A        | SP2020MFC        | SP2020 Sprin             |                   |                  | Tes                   | NO              | 30 Jun 2018      | 2 450.00     |             |          |
| E        | 20       | 020-9988A        | SP2020MFC        | SP2020 Sprint MFC        | Mono_103          | CO0000198        | ABC Shoe Co           | 30 Jun 2018     | 30 Jun 2018      | 3 424.00     |             |          |
| E        | 20       | 020-9988A        | SP2020MFC        | SP2020 Sprint MFC        | Colour_103        | CO0000198        | ABC Shoe Co           | 30 Jun 2018     | 30 Jun 2018      | 3 390.00     |             |          |
| E        | 20       | 020-89182F       | SP2020MFC        | SP2020 Sprint MFC        | Mono_266          | MTC0000012       | Betties Summe         | 30 Jun 2018     | 30 Jun 2018      | 2 916.67     |             |          |
| E        | 20       | 020-89182F       | SP2020MFC        | SP2020 Sprint MFC        | Colour_266        | MTC0000012       | Betties Summe         | 30 Jun 2018     | 30 Jun 2018      | 1 750.00     |             |          |
| E        | 20       | 020-98756T       | SP2020MFC        | SP2020 Sprint MFC        | Mono_288          | MTC0000012       | Betties Summe         | 30 Jun 2018     | 30 Jun 2018      | 1 633.33     |             |          |
| E        | 20       | 020-98756T       | SP2020MFC        | SP2020 Sprint MFC        | Colour_288        | MTC0000012       | Betties Summe         | 30 Jun 2018     | 30 Jun 2018      | 1 458.33     |             |          |
| F        | 20       | 020-56788        | SP2020MFC        | SP2020 Sprint MFC        | Mono_87           | CO0000164        | Big Bargains          | 30 Jun 2018     | 30 Jun 2018      | 1 586.67     |             |          |
|          |          | 100 67959        | COROROMEC        | SP2020 Sprint MEC        | Mono 88           | C00000164        | Big Bargains          | 30 Jun 2018     | 30 Jun 2018      | 2 333.33     |             |          |

#### **VIEW UPDATED METER DETAILS**

• The **Is Released** field will be updated to **Yes** for the item that was released to billing.

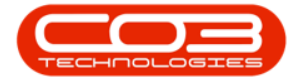

#### Release to Billing

| PO       | 1.000  | -                |                    | IVIC            | act i toces | ang bi or ver |                 |                  | SILLIN C LOCAL  |                  |              | ш.         |        |
|----------|--------|------------------|--------------------|-----------------|-------------|---------------|-----------------|------------------|-----------------|------------------|--------------|------------|--------|
|          | Home   | e Equipment ar   | nd Locations C     | ontract Finance | and HR I    | nventory Mair | ntenance and Pr | rojects Manufact | uring Procureme | nt Sales Service | Reporting U  | tilities — | 凸 ×    |
|          | 1      | Q 2              |                    |                 | £23         | 2             |                 |                  |                 |                  |              |            |        |
| laci Ite | me 9   | Set To Set To    | Set To Pele        | ase To Email    | Rebuild     | Save Lavout   | Workspaces      | Pefrech Evo      | a t             |                  |              |            |        |
| ing rec  |        | Prior Call       | Average Bi         | illing Request  | List        | Save Edyour   | *               | itericari Expo   |                 |                  |              |            |        |
|          |        |                  | Process            |                 | 4           | Form          | at 🦼            | Cur , Print      | 4               |                  |              |            |        |
|          |        |                  |                    |                 |             |               |                 | % Ca             | ptured 1        | 3.18 Value       |              | 13 (       | 032.39 |
| rag a (  | column | header here to g | yroup by that coli | umn             |             |               |                 |                  |                 |                  |              | 1          | 1      |
| E        | 1      | SerialNo         | PartCode           | PartDesc        |             | MeterCode     | ContractNo      | CustomerName     | ReadingDate     | Date             | MeterReading | IsReleased | F      |
|          |        |                  |                    |                 |             |               |                 |                  |                 |                  |              |            |        |
| E        | 1      | 2020-6478A       | SP2020MFC          | SP2020 Sprint   | t MFC       | Mono 101      | C00000190       | ABC Shoe Co      | 30 Jun 2018     | 30 Jun 2018      | 2 000.00     |            |        |
| Ē        | 1      | 2020-6478A       | SP2020MFC          | SP2020 Sprint   | t MFC       | Colour_101    | C00000190       | ABC Shoe Co      | 30 Jun 2018     | 30 Jun 2018      | 3 000.00     |            |        |
| C        | 1 :    | 2020-7630A       | SP2020MFC          | SP2020 Sprint M | IFC         | Mono_112      | CO0000190       | ABC Shoe Co      | 30 Jun 2018     | 30 Jun 2018      | 1 325.00     | Yes        |        |
| E        | 1      | 2020-7630A       | SP2020MFC          | SP2020 Sprint M | IFC         | Colour_112    | CO0000190       | ABC Shoe Co      | 30 Jun 2018     | 30 Jun 2018      | 1 210.00     |            | _      |
| C        | 1 :    | 2020-7659A       | SP2020MFC          | SP2020 Sprint M | IFC         | Mono_111      | CO0000196       | ABC Shoe Co      | 30 Jun 2018     | 30 Jun 2018      | 1 300.00     |            |        |
| C        | 1 2    | 2020-7659A       | SP2020MFC          | SP2020 Sprint M | IFC         | Colour_111    | CO0000196       | ABC Shoe Co      | 30 Jun 2018     | 30 Jun 2018      | 1 608.33     |            |        |
| E        | 1 :    | 2020-8730A       | SP2020MFC          | SP2020 Sprint M | IFC         | Mono_102      | CO0000197       | ABC Shoe Co      | 30 Jun 2018     | 30 Jun 2018      | 1 883.33     |            |        |
| E        | 1      | 2020-8730A       | SP2020MFC          | SP2020 Sprint M | IFC         | Colour_102    | CO0000197       | ABC Shoe Co      | 30 Jun 2018     | 30 Jun 2018      | 2 241.67     |            |        |
| E        |        | 2020-9764A       | SP2020MFC          | SP2020 Sprint M | IFC         | Mono_110      | CO0000198       | ABC Shoe Co      | 30 Jun 2018     | 30 Jun 2018      | 2 450.00     |            |        |
| C        | ] 2    | 2020-9988A       | SP2020MFC          | SP2020 Sprint M | IFC         | Mono_103      | CO0000198       | ABC Shoe Co      | 30 Jun 2018     | 30 Jun 2018      | 3 424.00     |            |        |
| E        | 1 :    | 2020-9988A       | SP2020MFC          | SP2020 Sprint M | IFC         | Colour_103    | CO0000198       | ABC Shoe Co      | 30 Jun 2018     | 30 Jun 2018      | 3 390.00     |            |        |
| E        | 1      | 2020-89182F      | SP2020MFC          | SP2020 Sprint M | IFC         | Mono_266      | MTC0000012      | Betties Summe    | 30 Jun 2018     | 30 Jun 2018      | 2 916.67     |            |        |
| E        | ] :    | 2020-89182F      | SP2020MFC          | SP2020 Sprint M | IFC         | Colour_266    | MTC0000012      | Betties Summe    | 30 Jun 2018     | 30 Jun 2018      | 1 750.00     |            |        |
| E        | 1      | 2020-98756T      | SP2020MFC          | SP2020 Sprint M | IFC         | Mono_288      | MTC0000012      | Betties Summe    | 30 Jun 2018     | 30 Jun 2018      | 1 633.33     |            |        |
| E        | ] :    | 2020-98756T      | SP2020MFC          | SP2020 Sprint M | IFC         | Colour_288    | MTC0000012      | Betties Summe    | 30 Jun 2018     | 30 Jun 2018      | 1 458.33     |            |        |
| E        | 1      | 2020-5678B       | SP2020MFC          | SP2020 Sprint M | IFC         | Mono_87       | CO0000164       | Big Bargains     | 30 Jun 2018     | 30 Jun 2018      | 1 586.67     |            |        |
| E        | 1      | 2020-6785B       | SP2020MFC          | SP2020 Sprint M | IFC         | Mono_88       | CO0000164       | Big Bargains     | 30 Jun 2018     | 30 Jun 2018      | 2 333.33     |            |        |

## **RELEASE ALL METERS FOR BILLING**

#### **SELECT ALL METERS**

- 1. Click on the **check box** in the **header column** to select all lines.
- 2. The % Captured field should be display 100.
- 3. Check that **all** readings and values are correct before releasing to billing.
- 4. The **Is Released** column will be clear at this point.

#### **RELEASE ALL METERS**

Π

1. Click on Release to Billing.

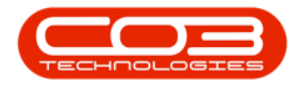

#### **CONFIRM RELEASE**

- An Input validation message will pop up asking you;
  - This will release all the selected captured readings for billing. Is this correct?
- Click on Yes.

|      |              | Ŧ                              |                       | Meter Proc            | essing - BPO: Ve  | rsion 2.1.0.69 - | TEST ALPHA - JU    | DITH PC LOCAL    |                  | 6            | - 🗆         | $\times$ |
|------|--------------|--------------------------------|-----------------------|-----------------------|-------------------|------------------|--------------------|------------------|------------------|--------------|-------------|----------|
| 9    | Ho           | me Equipment an                | d Locations Co        | ntract Finance and HR | Inventory Mai     | ntenance and P   | rojects Manufact   | turing Procureme | nt Sales Service | Reporting L  | Itilities — | ₽ ×      |
| Flag | )<br>Items   | Set To<br>Prior Set To<br>Call | Set To<br>Average Bil | ase To Email Rebuild  | d Save Layout     | Workspaces       | Refresh Expo       | ant.             |                  |              |             |          |
|      |              |                                | Process               |                       | J Form            | at "             | Cur 🖌 Print        | a                |                  |              |             |          |
|      |              |                                |                       |                       |                   |                  | % Ca               | ptured 100       | .00 Value        |              | 122         | 675.51   |
| Drag | a colur      | m header here to g             | roup by that colu     | imn                   | 1                 |                  |                    |                  |                  |              | 1           | 1        |
|      | 1            | SerialNo                       | PartCode              | PartDesc              | MeterCode         | ContractNo       | CustomerName       | ReadingDate      | Date             | MeterReading | IsReleased  | Pric     |
| ę    |              |                                |                       |                       |                   |                  |                    |                  |                  |              |             |          |
|      | V            | 2020-6478A                     | SP2020MFC             | SP2020 Sprint MFC     | Mono 101          | C00000190        | ABC Shoe Co        | 31 May 2018      | 31 May 2018      | 1 400.00     |             |          |
|      | V            | 2020-6478A                     | SP2020MFC             | SP2020 Sprint MFC     | Colour 101        | C00000190        | ABC Shoe Co        | 31 May 2018      | 31 May 2018      | 2 500.00     |             |          |
|      | V            | 2020-7630A                     | SP2020MFC             | SP2020 Sp Input vali  | dation            |                  |                    | ×                | 31 May 2018      | 1 200.00     |             |          |
|      | V            | 2020-7630A                     | SP2020MFC             | SP2020 Sp             |                   |                  |                    |                  | 31 May 2018      | 1 210.00     |             |          |
|      | $\checkmark$ | 2020-7659A                     | SP2020MFC             | SP2020 Sprin          | This will release | all the selecter | d cantured reading | as for hilling   | 31 May 2018      | 1 300.00     |             |          |
|      | $\checkmark$ | 2020-7659A                     | SP2020MFC             | SP2020 Sp             | Is this correct?  | un the science   |                    | gs for shiring.  | 31 May 2018      | 1 450.00     |             |          |
|      | $\checkmark$ | 2020-8730A                     | SP2020MFC             | SP2020 Sprin          |                   |                  |                    |                  | 31 May 2018      | 1 700.00     |             |          |
|      | $\checkmark$ | 2020-8730A                     | SP2020MFC             | SP2020 Sp             | 2                 |                  | No.                | No.              | 31 May 2018      | 2 000.00     |             |          |
| •    | $\checkmark$ | 2020-9764A                     | SP2020MFC             | SP2020 Sprin          | 2                 |                  | Tes                | INO              | 31 May 2018      | 2 100.00     |             |          |
|      | $\checkmark$ | 2020-9988A                     | SP2020MFC             | SP2020 Sprint MFC     | Mono_103          | C00000198        | ABC Shoe Co        | 31 May 2018      | 31 May 2018      | 3 000.00     |             |          |
|      | $\checkmark$ | 2020-9988A                     | SP2020MFC             | SP2020 Sprint MFC     | Colour_103        | C00000198        | ABC Shoe Co        | 31 May 2018      | 31 May 2018      | 3 000.00     |             |          |
|      | $\checkmark$ | 2020-89182F                    | SP2020MFC             | SP2020 Sprint MFC     | Mono_266          | МТС0000          | Betties Sum        | 31 May 2018      | 31 May 2018      | 2 500.00     |             |          |
|      | $\checkmark$ | 2020-89182F                    | SP2020MFC             | SP2020 Sprint MFC     | Colour_266        | мтсоооо          | Betties Sum        | 31 May 2018      | 31 May 2018      | 1 500.00     |             |          |
|      | $\checkmark$ | 2020-98756T                    | SP2020MFC             | SP2020 Sprint MFC     | Mono_288          | МТС0000          | Betties Sum        | 31 May 2018      | 31 May 2018      | 1 400.00     |             |          |
| 0    | $\checkmark$ | 2020-98756T                    | SP2020MFC             | SP2020 Sprint MFC     | Colour_288        | МТС0000          | Betties Sum        | 31 May 2018      | 31 May 2018      | 1 250.00     |             |          |
|      | $\checkmark$ | 2020-56788                     | SP2020MFC             | SP2020 Sprint MFC     | Mono_87           | CO0000164        | Big Bargains       | 31 May 2018      | 31 May 2018      | 1 360.00     |             |          |
|      | $\checkmark$ | 2020-67858                     | SP2020MFC             | SP2020 Sprint MFC     | Mono_88           | C00000164        | Big Bargains       | 31 May 2018      | 31 May 2018      | 2 000.00     |             | -        |
|      |              |                                |                       |                       |                   |                  |                    |                  |                  |              |             |          |
| 4 (  |              |                                |                       |                       |                   |                  |                    |                  |                  |              |             | +        |
| Oper | n Windo      | ws •                           |                       |                       |                   |                  |                    |                  |                  |              | 03 Apr 2019 |          |

#### **VIEW UPDATED METER DETAILS**

• The **Is Released** field will be updated to **Yes** for all items that have been released to billing.

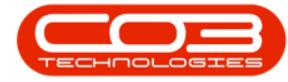

## Release to Billing

|          | Ŧ           |                        |                | Meter Proce            | ssing - BPO: Ve | rsion 2.1.0.69 - | TEST ALPHA - JU  | DITH PC LOCAL   |                  |              | - 0        | ×      |
|----------|-------------|------------------------|----------------|------------------------|-----------------|------------------|------------------|-----------------|------------------|--------------|------------|--------|
|          | Home        | Equipment an           | d Locations Co | intract Finance and HR | Inventory Mai   | ntenance and Pi  | rojects Manufact | uring Procureme | nt Sales Service | Reporting U  | tilities — | ъ х    |
| -        | ′ 🤇         | 3 💰                    | 8              | » 🤹 🖏                  | Q               |                  |                  |                 |                  |              |            |        |
| Flag Ite | ms Se<br>Pr | tTo SetTo<br>rior Call | Set To Relea   | ase To Email Rebuild   | Save Layout     | Workspaces       | Refresh Expo     | rt              |                  |              |            |        |
|          |             |                        | Process        |                        | Form            | at "             | Cur Print        |                 |                  |              |            |        |
|          |             |                        |                |                        |                 |                  | 04 (             | atured 100      | Value            |              | 100        | C7E E1 |
|          |             |                        |                |                        |                 |                  | % Ca             | ptured 100      | value            |              | 122        | 075.51 |
|          |             |                        |                |                        |                 |                  |                  |                 |                  |              |            |        |
| Ē        | Se          | rialNo                 | PartCode       | PartDesc               | MeterCode       | ContractNo       | CustomerName     | ReadingDate     | Date             | MeterReading | IsReleased | PriorR |
| 9        |             |                        |                |                        |                 |                  |                  |                 |                  |              |            |        |
| E        | 20          | 20-89182F              | SP2020MFC      | SP2020 Sprint MFC      | Colour_266      | МТС0000          | Betties Sum      | 31 May 2018     | 31 May 2018      | 1 500.00     | Yes        |        |
| C        | 20          | 20-98756T              | SP2020MFC      | SP2020 Sprint MFC      | Mono_288        | мтсоооо          | Betties Sum      | 31 May 2018     | 31 May 2018      | 1 400.00     | Yes        | 1      |
| C        | 20          | 20-98756T              | SP2020MFC      | SP2020 Sprint MFC      | Colour_288      | мтсоооо          | Betties Sum      | 31 May 2018     | 31 May 2018      | 1 250.00     | Yes        |        |
| E        | 20          | 20-5678B               | SP2020MFC      | SP2020 Sprint MFC      | Mono_87         | CO0000164        | Big Bargains     | 31 May 2018     | 31 May 2018      | 1 360.00     | Yes        |        |
| E        | 20          | 20-6785B               | SP2020MFC      | SP2020 Sprint MFC      | Mono_88         | C00000164        | Big Bargains     | 31 May 2018     | 31 May 2018      | 2 000.00     | Yes        | 1      |
| C        | 20          | 20-3030B               | SP2020MFC      | SP2020 Sprint MFC      | Mono_96         | C00000166        | Billys Barn      | 31 May 2018     | 31 May 2018      | 2 000.00     | Yes        | 1      |
| C        | 20          | 20-3030B               | SP2020MFC      | SP2020 Sprint MFC      | Colour_96       | C00000166        | Billys Barn      | 31 May 2018     | 31 May 2018      | 2 000.00     | Yes        | 1      |
|          | 20          | 20-76848               | SP2020MFC      | SP2020 Sprint MFC      | Mono_95         | CO0000166        | Billys Barn      | 31 May 2018     | 31 May 2018      | 1 452.00     | Yes        |        |
| C        | 20          | 20-7684B               | SP2020MFC      | SP2020 Sprint MFC      | Colour_95       | CO0000166        | Billys Barn      | 31 May 2018     | 31 May 2018      | 1 464.00     | Yes        |        |
| C        | 20          | 20-7756B               | SP2020MFC      | SP2020 Sprint MFC      | Mono_97         | CO0000167        | Billys Barn      | 31 May 2018     | 31 May 2018      | 1 476.00     | Yes        |        |
| E        | 20          | 20-77568               | SP2020MFC      | SP2020 Sprint MFC      | Colour_97       | CO0000167        | Billys Barn      | 31 May 2018     | 31 May 2018      | 1 488.00     | Yes        |        |
| E        | 20          | 20-8989B               | SP2020MFC      | SP2020 Sprint MFC      | Mono_135        | CO0000168        | Bothas Networ    | 31 May 2018     | 31 May 2018      | 1 500.00     | Yes        |        |
| C        | 20          | 20-8989B               | SP2020MFC      | SP2020 Sprint MFC      | Colour_135      | CO0000168        | Bothas Networ    | 31 May 2018     | 31 May 2018      | 1 512.00     | Yes        |        |
| E        | 20          | 20-9745B               | SP2020MFC      | SP2020 Sprint MFC      | Mono_120        | CO0000168        | Bothas Networ    | 31 May 2018     | 31 May 2018      | 1 524.00     | Yes        |        |
| E        | 20          | 20-9895B               | SP2020MFC      | SP2020 Sprint MFC      | Mono_121        | CO0000171        | Bothas Networ    | 31 May 2018     | 31 May 2018      | 1 536.00     | Yes        |        |
|          | 20          | 20-98958               | SP2020MFC      | SP2020 Sprint MFC      | Colour_121      | CO0000171        | Bothas Networ    | 31 May 2018     | 31 May 2018      | 1 548.00     | Yes        |        |
| E        | 20          | 20-4545B               | SP2020MFC      | SP2020 Sprint MFC      | Mono_106        | CO0000172        | Builders Storeh  | 31 May 2018     | 31 May 2018      | 1 572.00     | Yes        |        |

MNU.116.003

Help v2024.5.0.7/1.0 - Pg 6 - Printed: 21/08/2024

CO3 Technologies (Pty) Ltd © Company Confidential